# ESET Endpoint アンチウイルス for Linux V10.X 機能紹介資料

第4版

2024年6月25日

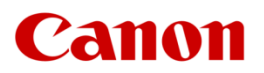

キヤノンマーケティングジャパン株式会社

# はじめに(本資料について)

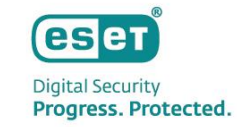

本資料はLinuxクライアントOS向けプログラムの機能を紹介した資料です。

| プログラム名                                               | 種別                               |
|------------------------------------------------------|----------------------------------|
| ESET Endpoint アンチウイルス for Linux V10.X<br>(略称表記:EEAL) | Linux クライアント用 ウイルス・スパイウェア対策プログラム |

- ・本資料で使用している画面イメージは使用するOSにより異なる場合があります。また、今後画面イメージや文言が変更される可能性が ございます。
- ・上記のプログラムはクラウド型セキュリティ管理ツールESET PROTECT、オンプレミス型セキュリティ管理ツール ESET PROTECT on-prem※ にて管理が可能です。また、各セキュリティ管理ツールの機能紹介は別資料でご用意しております。
   ※オンプレミス型セキュリティ管理ツールはv9.0以降で管理することができます。
   ※オンプレミスセキュリティ管理ツールはバージョンによって以下の通り名称が異なります。
   v10.X以前はESET PROTECT v11.X以降はESET PROTECT on-prem
- ・ セキュリティ管理ツールは、「ESET PROTECTソリューション」をご契約のお客さまのみ利用可能です。
- 「ESET PROTECTソリューション」ではWindows、Mac、Android OS向けのプログラムもご使用いただけます。
   また、LinuxサーバーOS向けのプログラムもご使用いただけます。

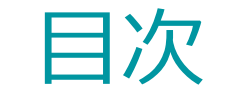

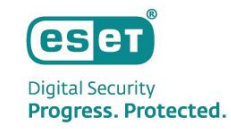

# **1.** サポート環境

# 2. インターフェースについて

# 3. 詳細設定について

サポート環境

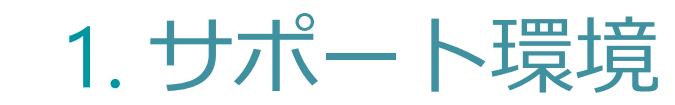

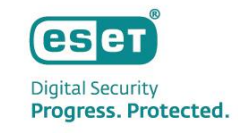

| 項目             | 条件                                                                                                    | 備考                                                                                       |
|----------------|----------------------------------------------------------------------------------------------------|------------------------------------------------------------------------------------------|
| OS             | Ubuntu 18.04 LTS (64bit)<br>Ubuntu 20.04 LTS (64bit)<br>Ubuntu 22.04 LTS (64bit)<br>Ubuntu 24.04 LTS (64bit) ※ | ※ EEAL v10.3以降対応                                                                         |
| CPU            | Intel,AMD(64bit)                                                                                               |                                                                                          |
| ハードディスク        | 700MB以上                                                                                                    |                                                                                          |
| 必要ソフトウェア       | 3.10.0 以降のLinux OS カーネルバージョン<br>glibc 2.12 または それ以上のバージョン                                                      |                                                                                          |
| AppArmorへの対応   | 非対応                                                                                                    | 既定で有効になっている AppArmor は、無効、また<br>はアンインストールしてください<br>※ AppArmorが有効の場合、正常に動作しない場合が<br>あります。 |
| セキュアブートへの対応    | 対応                                                                                                    |                                                                                          |
| サポートデスクトップへの対応 | 対応(GNONE 3.28.2以降、KDE、XFCE、MATE)                                                                               |                                                                                          |
| SELiniuxへの対応   | 非対応                                                                                                    |                                                                                          |
| その他            | Open SSL 1.1.1以降                                                                                               | Open SSL 1.1.1以降がインストールされていない<br>場合、コマンド実行が失敗し正常に機能しません。                                 |
|                | UTF-8エンコーディングを使用する任意のロケール                                                                                      |                                                                                          |

# インターフェースについて

2. インターフェースについて

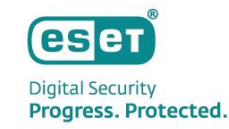

## (1) 初期画面

インターフェースは、端末のデスクトップメニュー内のESETアイコンから起動することができます。
 すべて問題なく動作している場合、保護の状態は緑色で表示されます。システムの保護の状態を改善するオプションがある場合、または保護の状態が不十分な場合は、赤色で表示されます。

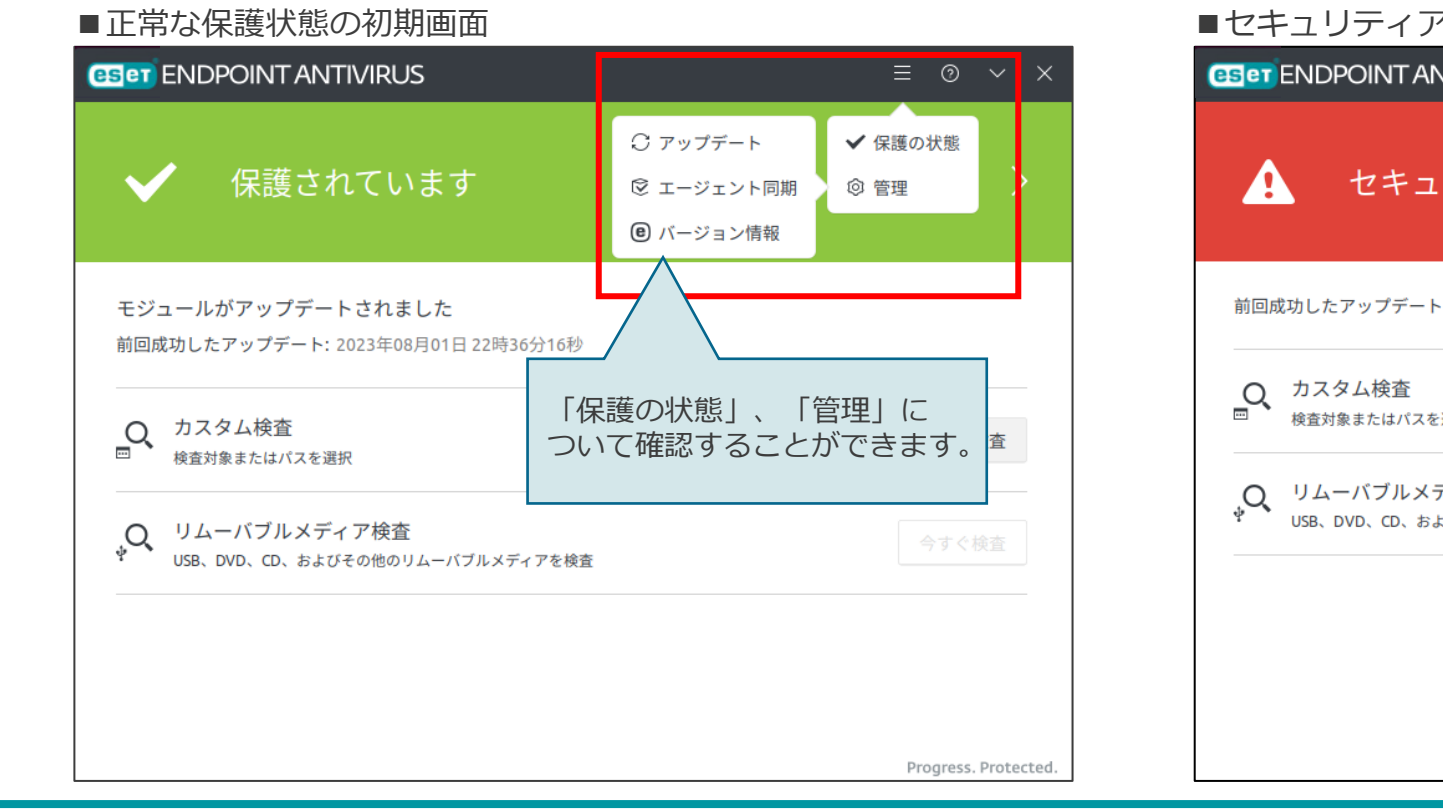

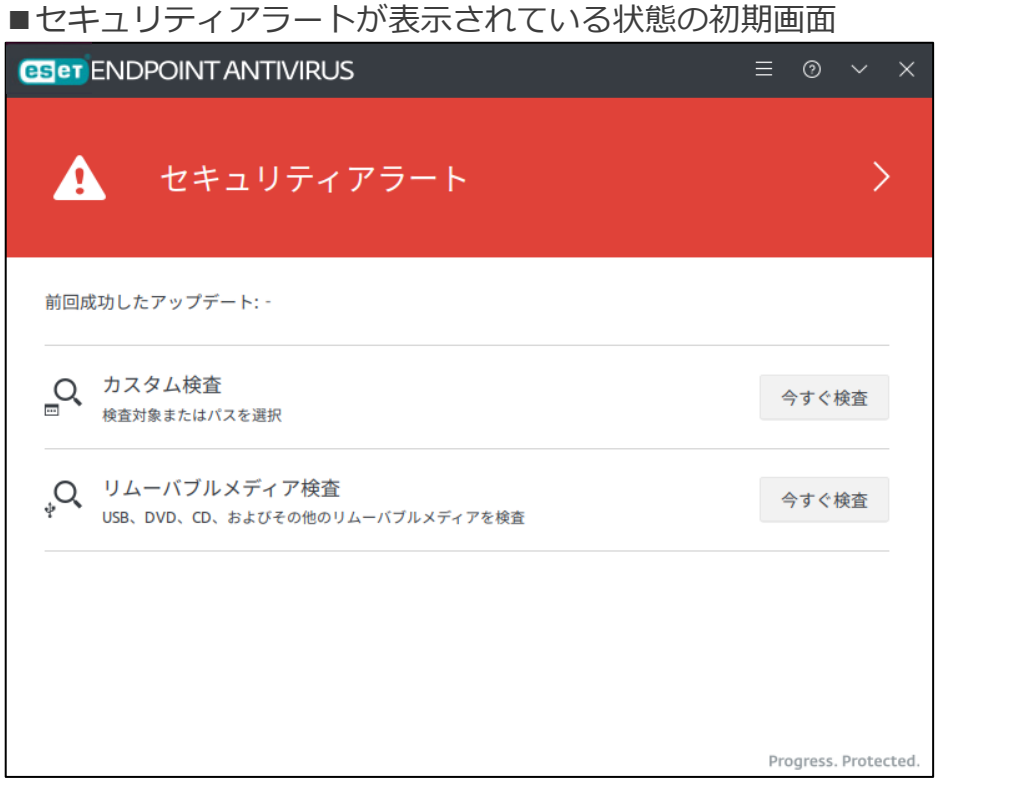

2. インターフェースについて

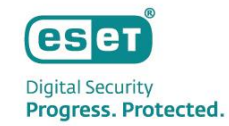

## (2) 保護の状態

「保護の状態」では機能している保護機能や検出エンジンなどに関するアラートを表示します。

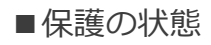

| <b>米護の状態</b>                                                                                | 保護の状態                                                                                                    |  |
|---------------------------------------------------------------------------------------------|----------------------------------------------------------------------------------------------------|--|
| <ul> <li>リアルタイムファイルシステム保護</li> <li>ESET LiveGrid®レビュテーションシステム</li> <li>Webアクセス保護</li> </ul> | <ul> <li>● モジュールアップデートは一時的に停止されました</li> <li>✓ リアルタイムファイルシステム保護</li> <li>✓ ESET LiveGrid®レビュテーションシステム</li> </ul> |  |
| ✓ デバイスコントロール                                                                                | <ul> <li>✓ Webアクセス保護</li> <li>✓ デバイスコントロール</li> </ul>                                                           |  |

eset **Digital Security** Progress. Protected.

# 2. インターフェースについて

## (3) 管理

- 「管理」では以下の項目を確認することができます。
  - ・アップデート : アップデート状況やモジュール情報が表示されます
  - ・エージェント同期: セキュリティ管理ツールで管理する場合にその通信情報が表示されます
  - ・バージョン情報 : ライセンス情報やインストールされた製品のバージョン、OSなどの情報が表示されます

| SET ENDPOINT ANTIVIRUS                                                                                                    |                                                                                                    |                                                                                                    |
|----------------------------------------------------------------------------------------------------|----------------------------------------------------------------------------------------------------|----------------------------------------------------------------------------------------------------|
| アップデート                                                                                                    | Management Agent同期                                                                                                    | バージョン情報                                                                                                    |
| <ul> <li>● インストールされているバージョン: ESET Endpoint Antivirus 10.</li> <li>アップ</li> <li>◆ モジュールがアップデートされました</li> <li>前回成功したアップデート: 2023年09月25日 23時00分51秒</li> <li>アップデートの前回確認: 2023年09月25日 23時05分44秒</li> <li>すべてのモジュールを表示</li> </ul> | <ul> <li>✓ Management Agentが接続されています</li> <li>ジ インストールされているパージョン: 10.1.2267.0</li> <li>ご 前回のレプリケーション: 2023年09月28日 01時13分12秒</li> <li>ご 前回の成功したレプリケーション: 2023年09月28日 01時13分12秒</li> <li>ご 前回ステータスログ生成日: 2023年09月28日 01時13分24秒</li> <li>③ ここで生成されたステータスログを確認してください。/var/log/eset/RemoteAdministrator/Agent/state</li> </ul> | <ul> <li>デイセンスID:</li> <li>シート名:</li> <li>製品名: ESET Endpoint Antivirus</li> <li>製品名: CSET Endpoint Antivirus</li> <li>製品名: CSET Endpoint Antivirus</li> <li>製品名: エーサー名:</li> <li>エーサー名:</li> <li>オペレーティングシステム</li> <li>コンピューター: 11th Gen</li> <li>エージーストールされたプログラ</li> <li>Copyright 0 2008-2023 of ESET spol.t.c.</li> </ul> |

# 詳細設定について

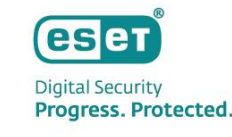

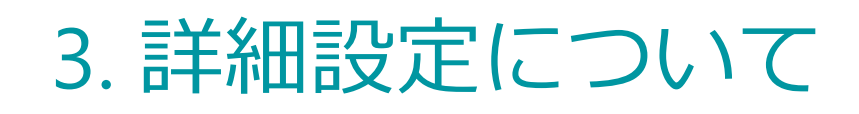

## EEAL V10.Xの設定方法に関して

EEAL V10.Xでは、クライアント端末上のインターフェースやコマンドラインから設定を行うことはできません。
 設定を行う場合は、セキュリティ管理ツールのポリシー機能を使用します。

※クライアント端末にはESET Management エージェントがインストールされ、セキュリティ管理ツールで管理されている必要があります。

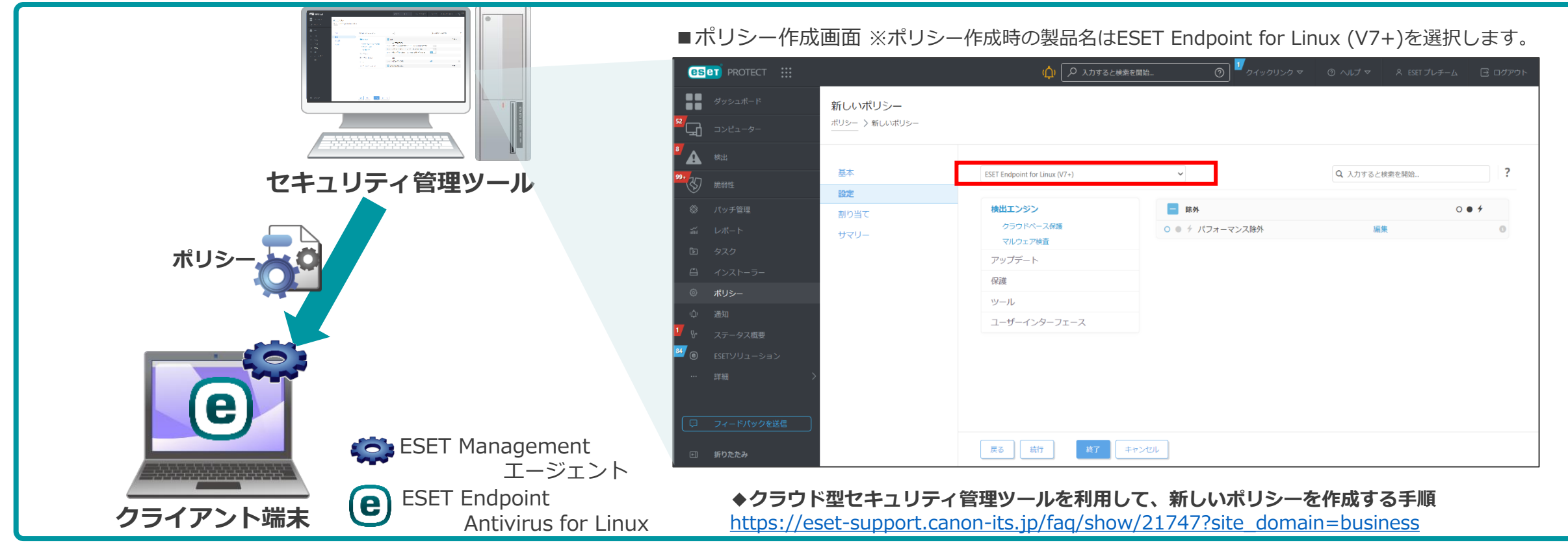

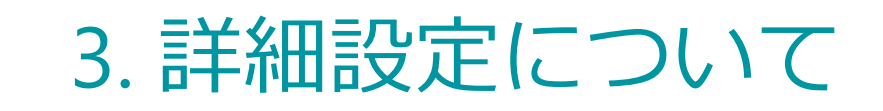

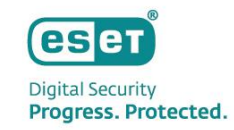

## (1) 除外

 除外の設定を行うことで、特定のファイルやフォルダをウイルス検査の対象から外すことが可能です。パスで除外設定 を行えます。独自開発したアプリケーションやデータベースなどを除外の対象とすることで、誤検知やデータベースな どを検査した際のCPU使用率の上昇を防ぐことが可能です。

| T Endpoint for Linux (V7+) | ~                | Q、入力すると検索を開始 | ? | ╷° <mark>┑</mark> ╷<br><b>┑</b> ╲ <b>┑</b> ҞѦ=┉╧ |                                 |
|----------------------------|------------------|--------------|---|--------------------------------------------------|---------------------------------|
| 出エンジン                      | - 除外             | C            |   | ハノオーマンス除外設定                                      |                                 |
| クラウドベース保護                  | ▶ ○● ← パフォーマンス除外 | 編集           |   | (ノオーマン人际外 ? 口)                                   |                                 |
| マルウェア検査                    |                  |              |   | バスを除外 コメント Q                                     |                                 |
| 'ップデート                     |                  |              |   |                                                  | 「パフォーマンス除外」                     |
| 護                          |                  |              |   |                                                  | 特定のファイルやフォルダを検査対象               |
| ール                         |                  |              |   |                                                  | ら除外することが可能です。特定のこ               |
| ーザーインターフェース                |                  |              |   |                                                  | イルやフォルタを検査対象から除外す<br>  ことが可能です。 |
|                            |                  |              |   |                                                  |                                 |
|                            |                  |              |   | 追加 編 除外の追加                                       | 2                               |
|                            |                  |              |   |                                                  |                                 |
|                            |                  |              |   | ۲<br>۲<br>۲                                      |                                 |

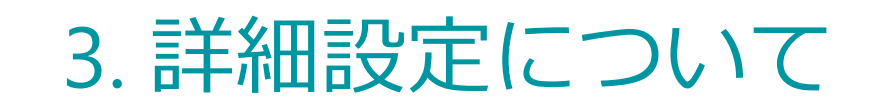

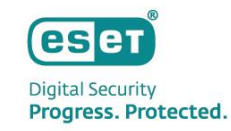

## (2) クラウドベース保護

ESET LiveGrid<sup>®</sup>に参加すると、クラウドシステムにより実行中のプロセスの全世界における使用状況が共有されます。
 これにより実行中のプロセスのリスクレベルを確認できます。 ESET LiveGrid<sup>®</sup>に不審なファイルを送付すると、送付されたファイルはESET LiveGrid<sup>®</sup>により解析されます。これは新たな脅威からESETユーザーを守ることにつながります。

| ■ クラウドベース保<br>                                                   | 護設定画面                                                                                                    |                     |                    |                                                            |
|------------------------------------------------------------------|----------------------------------------------------------------------------------------------------|---------------------|--------------------|------------------------------------------------------------|
| ESET Endpoint for Linux (V7+)                                    | ~                                                                                                    |                     |                    |                                                            |
| 検出エンジン<br>クラウドペース保護                                              | <ul> <li>■ クラウドペース保護</li> <li>○ ● ∮ ESET LiveGrid © に参加する(推奨)</li> </ul>                                              |                     | 0 • 4              |                                                            |
| マルウェア検査<br>アップデート<br>保護                                          | <ul> <li>○ ● ∮ ESET LiveGrid ©フィードバックシステムを有効にする</li> <li>○ ● ∮ ESET LiveGuardを有効にする</li> <li>◎ ≥ 8.1</li> </ul>       |                     | 【ESET Liv<br>データは詳 | <b>/eGrid®フィードバックシステムを有効にする】</b><br>細分析のためにESET研究所に送信されます。 |
| DI-Z                                                             | <ul> <li>○● ∮ クラッシュレポートと診断データる ど存</li> <li>○● ∮ 匿名の使用状況統計情報を送信し、製品の改善を支援する</li> <li>○● √ 活めたのテス・パースドレス(第一)</li> </ul> |                     |                    |                                                            |
| 【ESET LiveGrid®に参加する】<br>実行中のプロセスの全世界における使用状況を                   | <ul> <li>         ・・・・・・・・・・・・・・・・・・・・・・・・・・・・・</li></ul>                                                             |                     | 0 • 4              |                                                            |
| 確認するにはチェックを付けてくたさい。<br>ESET LiveGrid <sup>®</sup> から受け取ったホワイトリスト | <ul> <li>         ・<br/>・<br/>・</li></ul>                                                                             | 文書を除くすべてのサンブル       | V 0                |                                                            |
| を使用してスキャンハノオーマンスを改善でさます。                                         | <ul> <li>○● ∮ 実行ファイル</li> <li>○● ∮ アーカイブ</li> <li>○● ∮ スクリプト</li> </ul>                                               |                     | 0                  | ISET LiveGrid <sup>®</sup> に送信するサンプルファイ                    |
|                                                                  | ○● ケ その他                                                                                                    |                     | 0                  | ルの裡類を設定することか可能です。                                          |
|                                                                  | <ul> <li>         SELのサーハーから美行ファイル、アーガイン、スクリント、および他のサンブルを削除<br/>サンブルを削除しないことで、マルウェア検出を改善できます。     </li> </ul>         | 削除しない               | ~                  |                                                            |
|                                                                  | O ● ∮ 文書                                                                                                    |                     | 0                  |                                                            |
|                                                                  | ○●                                                                                                    | 30日後                | $\checkmark$       |                                                            |
|                                                                  | 詳細については、ESETのプライバシーポリシーを参照してください<br>ーオス X亜ジェ b キオ                                                                     | h。オブションを変更するには、ESET | LiveGuardを有効       |                                                            |

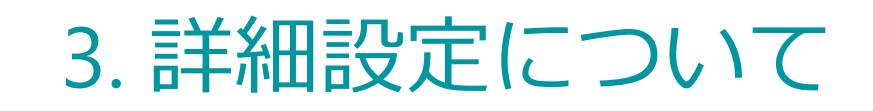

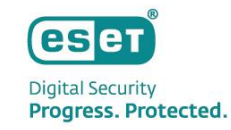

## (3) マルウェア検査

 マルウェア検査では、オンデマンド検査の詳細設定を行うことが可能です。検査の対象やウイルス発見時のアクション を設定できます。オンデマンド検査に使用するプロファイルの作成や、システム起動時に実施されるスタートアップ検 査の設定が可能です。

#### ■マルウェア検査設定画面

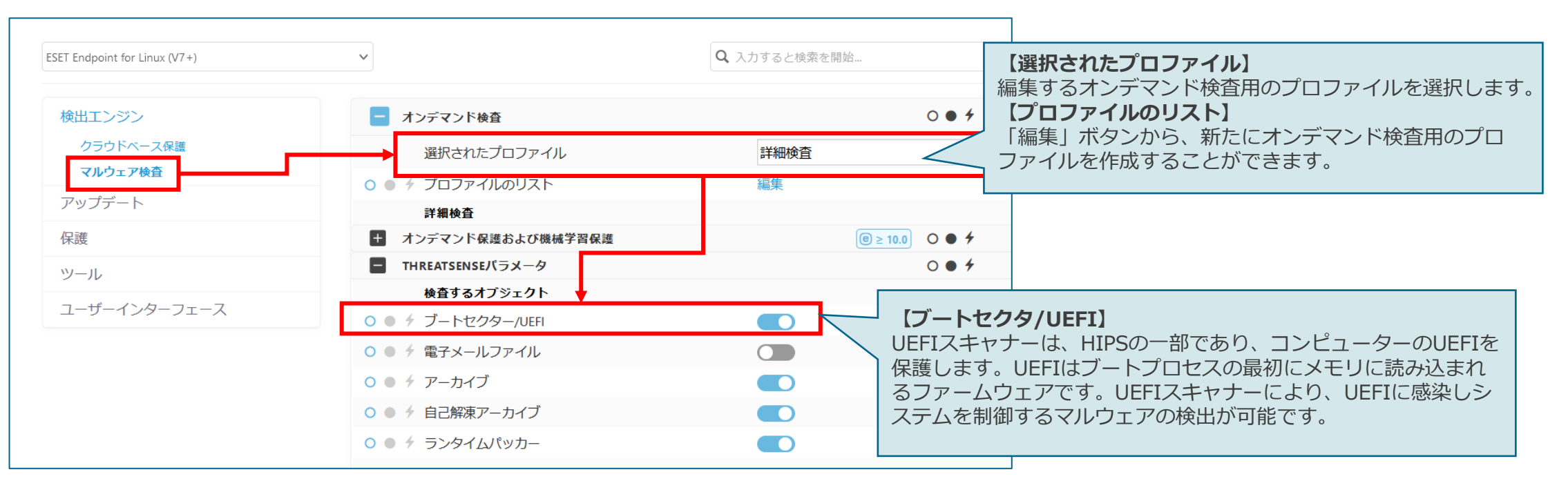

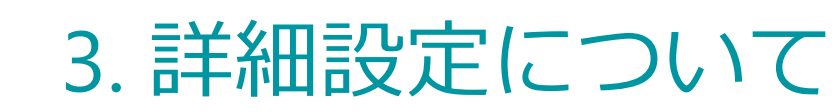

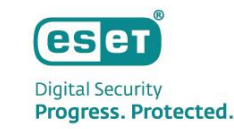

# (4) アップデート

 アップデートでは、検出エンジンの取得先を変更することなどが可能です。アップデート先としてプライマリサーバー、 セカンダリサーバーを設定することによってアップデート先の冗長化が可能です。

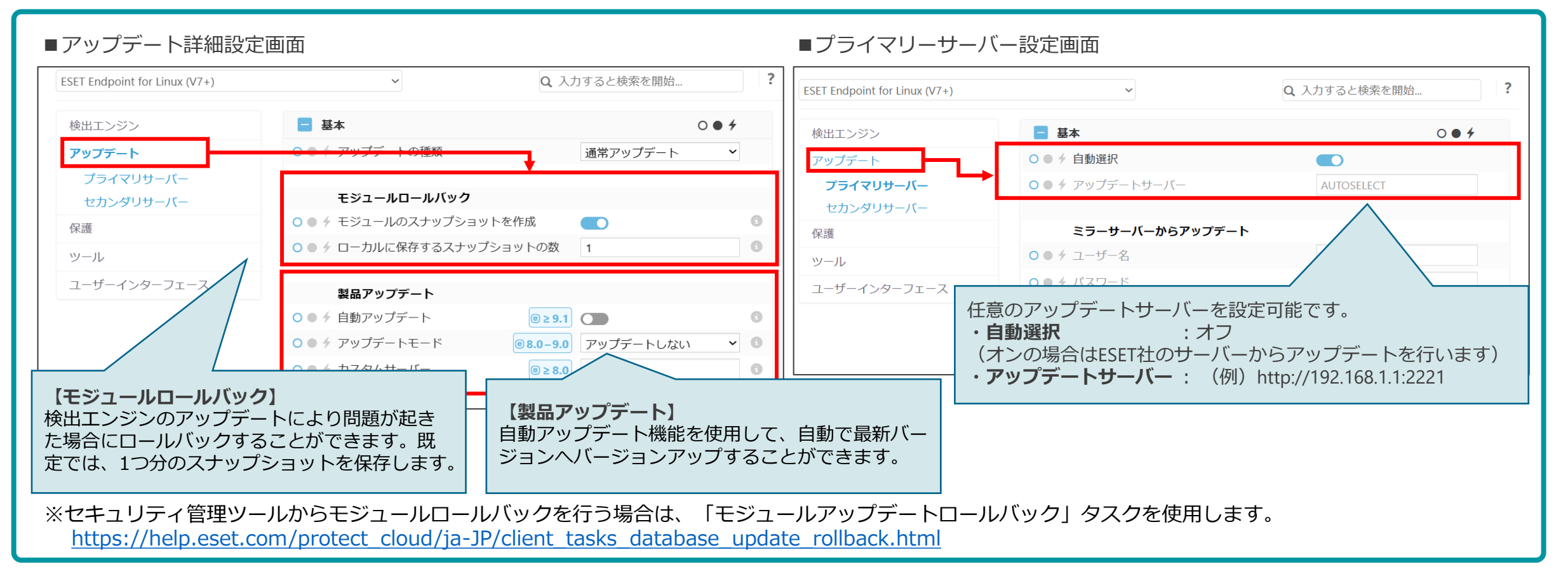

©Canon Marketing Japan Inc.

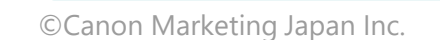

# 3. 詳細設定について

## (5) 保護

保護の項目では、コンピューターのパフォーマンスを低下させる恐れのあるアプリケーションや不正利用される可能性のあるアプリケーションを検出させるかどうかを設定することなどが可能です。

#### ■保護設定画面 「マルウェア検出(機械学習を利用)」 $\sim$ ESET Endpoint for Linux (V7+) 検出エンジンモジュールと機械学習コンポーネントを組み合わせ て実行されます。 🗧 検出応答 検出エンジン **◎** ≥ 10.0 **○** ◆ マルウェア検出(機械学習を利用) 最大 標進 黒小 オフ アップデート 6 0 保護 「望ましくない可能性があるアプリケーション」 6 ○● ⁄ 保護 リアルタイムファイルシス アドウェアやツールバーをインストールするようなコンピュー テム保護 ターのパフォーマンスに悪影響を与えるようなアプリケーション 望ましくない可能性があるアプリケーション 最大 檀進 晨小 オフ Webアクセス保護 を検出します。 8 ネットワークアクセス保護 ۲ デバイスコントロール 8 ○● Ź 保護 ツール 「疑わしい可能性があるアプリケーション」 疑わしい可能性があるアプリケーション 最大 標準 最小 オフ 8 ユーザーインターフェース 圧縮形式、プロテクタで圧縮されたプログラムが含まれます。マ 0 ルウェアの作成者が検知を逃れるためによく使用する方法です。 ○● ∕ 保護 8 安全ではない可能性があるアプリケーション 最大 標進 最小 オフ 8 0 8 「安全ではない可能性があるアプリケーション」 ۲ ○● ⁄ 保護 リモートアクセスツールやパスワード解析ツールなど適正なアプ リケーションではあるものの悪用される可能性もあるアプリケー ションを検出します。

#### 15

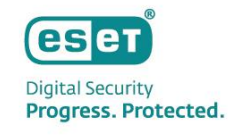

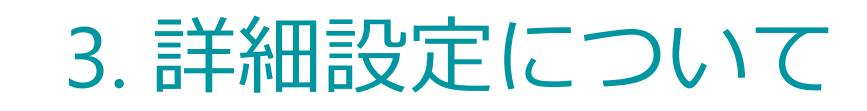

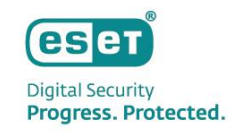

# (6) リアルタイムファイルシステム保護

 リアルタイムファイルシステム保護を使用すると、ファイルのオープン時や作成時、また実行時に検査を行うことが 可能です。リアルタイムファイルシステム保護はシステム起動時に開始され、中断することなく常に端末を保護します。

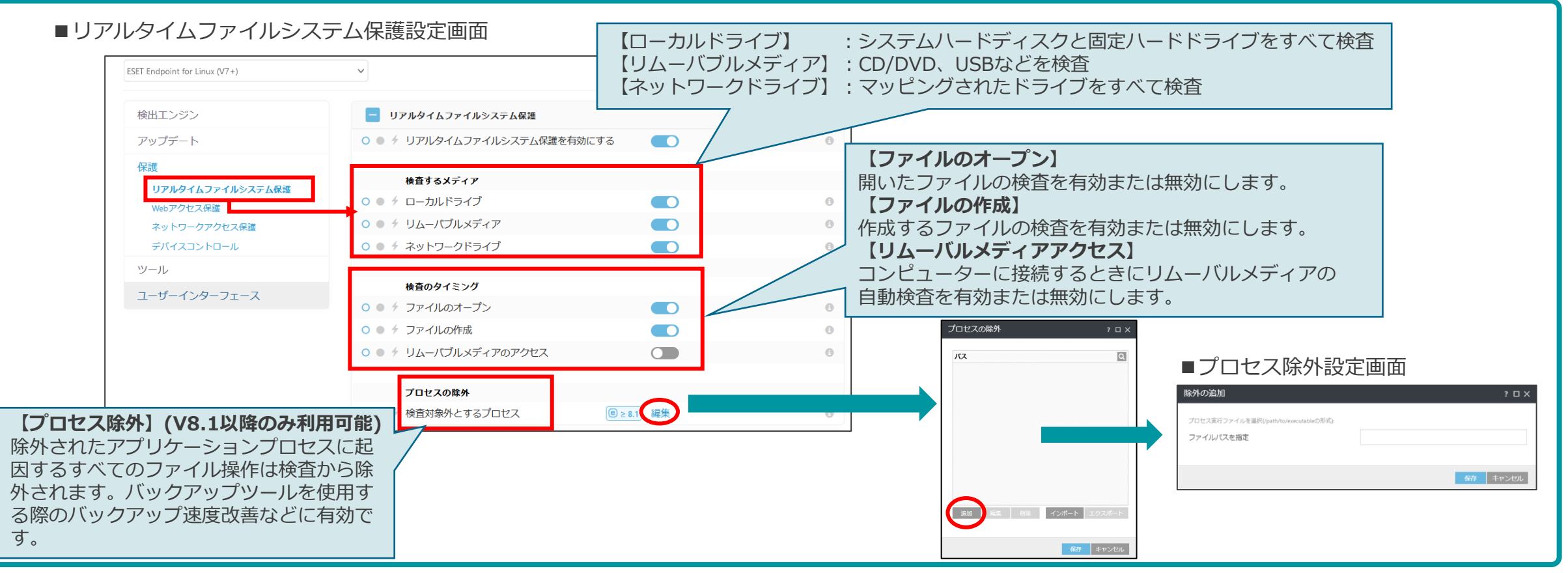

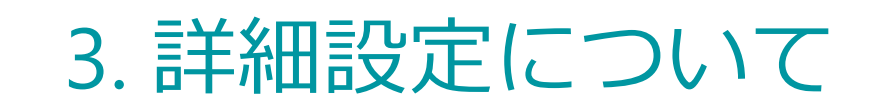

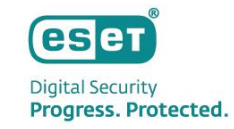

## (7) Webアクセス保護

 コンテンツをダウンロードする前に、悪意のあるコンテンツが含まれていることがわかっているWebページへのアクセ スをブロックします。その他のすべてのWebページは、読み込み時にThreatSenseスキャンによって検査され、悪意の あるコンテンツの検出時にブロックされます。

■Webアクセス保護設定画面

| ESET Endpoint for Linux (V7+)                     | ~                                                                                      | Q 入力すると検索を開始                                                                                                    |
|---------------------------------------------------|----------------------------------------------------------------------------------------|----------------------------------------------------------------------------------------------------|
| 検出エンジン<br>アップデート<br>保護                            | <ul> <li>■ WEBアクセス保護</li> <li>● ◆ Webアクセス保護を有効にする</li> <li>● ◆ 対象外のアプリケーション</li> </ul> | 【Webアクセス保護を有効にする】<br>Webブラウザーとリモートサーバー間のHTTP<br>およびHTTPS通信を監視します。既定で有効に<br>なっています。Webアクセス保護を有効にするこ<br>とを強くお勧めします。 |
| リアルタイムファイルシス<br>テム保護<br>Webアクセス保護<br>ネットワークアクセス保護 | <ul> <li>○● </li> <li>◆ 除外されたIP</li> <li>URLアドレス管理</li> </ul>                          | (® ≥ 10.0) ○ ● ≯                                                                                                  |
| デバイスコントロール<br>ツール                                 | <ul> <li>HTTPSトラフィック検査</li> <li>THREATSENSEパラメータ</li> </ul>                            |                                                                                                    |
| ユーザーインターフェース                                      |                                                                                        |                                                                                                    |

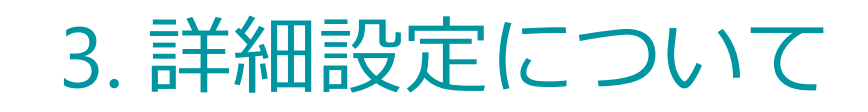

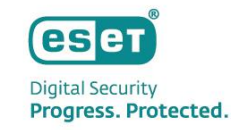

# (8) ネットワークアクセス保護

 通信を解析し、リモートからのアクセスを検知して、迅速にボットを検出します。不正サーバーへの送信となる不審な 通信やアドレスを検知して遮断することで、標的型攻撃を防ぎます。この機能を利用するにはWebアクセス保護を有効 にする必要があります。※EEAL V10.2以降で使用できる機能です

#### ■ネットワークアクセス保護設定画面

| ESET Endpoint for Linux (V7+)                                                                                           | ~                                                                                                    | Q、入力すると検索を開始 ? |
|----------------------------------------------------------------------------------------------------|----------------------------------------------------------------------------------------------------|----------------|
| 検出エンジン<br>アップデート<br>保護<br>リアルタイムファイルシス<br>テム保護<br>Webアクセス保護<br><b>ネットワークアクセス保護</b><br>デバイスコントロール<br>ツール<br>ユーザーインターフェース | <ul> <li>ネットワークアクセス保護</li> <li>チボットネット保護を有効にする</li> <li>コンピューターが感染し、ボットが通信を認<br/>があるサーバーへの送信通信をブロックしま</li> </ul> | ばみたと<br>ます。We  |

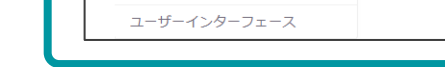

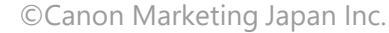

# 3. 詳細設定について

# (9) デバイスコントロール

デバイスコントロール機能を使用することで、CD/DVDドライブ、USB接続のストレージデバイスの利用を制御するこ とが可能です。望ましくないコンテンツを収めたデバイスをユーザーが使用することを防止したい場合や、機密情報を 含むファイルなどを持ち出されることを防ぐことが可能です。

> 名前 有効

条件

#### ■設定可能なデバイスのタイプとアクション

|             |               | アクション  |      |  |  |
|-------------|---------------|--------|------|--|--|
| テハイスタイノ     | 読み込み/<br>書き込み | 読み取り専用 | ブロック |  |  |
| すべてのデバイスタイプ | 0             | 0      | 0    |  |  |
| ディスクストレージ   | 0             | 0      | 0    |  |  |
| CD/DVD      | 0             | 0      | 0    |  |  |

## ■デバイスコントロール設定画面

| SET Endpoint for Linux (V7+)                                                   | ~                | Q、入力すると検索を開始   |       |
|--------------------------------------------------------------------------------|------------------|----------------|-------|
| 検出エンジン                                                                         | = デバイスコントロール     | <u>@≥7.1</u> C | • • • |
| アップデート                                                                         | ○ ● 🗲 システムに統合    |                |       |
| 保護                                                                             | ● ● <i>◆</i> ルール | 編集(E)          | (     |
| リアルタイムファイルシス<br>テム保護<br>Webアクセス保護<br>ネットワークアクセス保護<br>デ <b>バイスコントロール</b><br>ツール | ○ ● ∮ グループ       | 編集(E)          |       |

#### ■デバイスコントロール設定 ルールの追加 ? 🗆 X 無題 (例)デバイスコントロールブロックメッセージ 📵 デバイスコントロール デバイスタイプ すべてのデバイスタイプ 🗸 デバイス ディスクストレージ 許可 アクション ~ デバイス ベンダー (例)デバイスコントロール読み取り専用メッセージ モデル デバイスコントロール シリアル番号 デバイスディスクストレージ \_\_\_\_への書き込みは許可さ れていません。 ベンダー、モデル(型番)、シリアルを 入力することで詳細な制御が可能です。

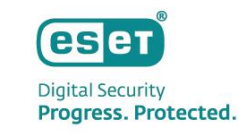

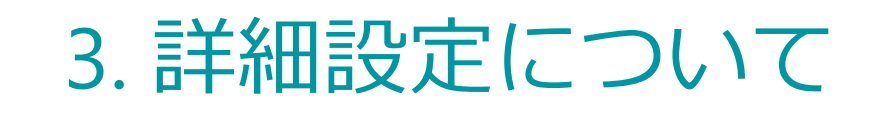

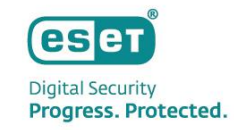

## (10) プロキシサーバ

 検出エンジンのアップデートやESETのウイルス対策プログラムのアクティベーション(認証)をインターネット経由で 行う場合、インターネットに接続する際にプロキシサーバを経由している環境では、プロキシサーバの設定を行う必要 があります。

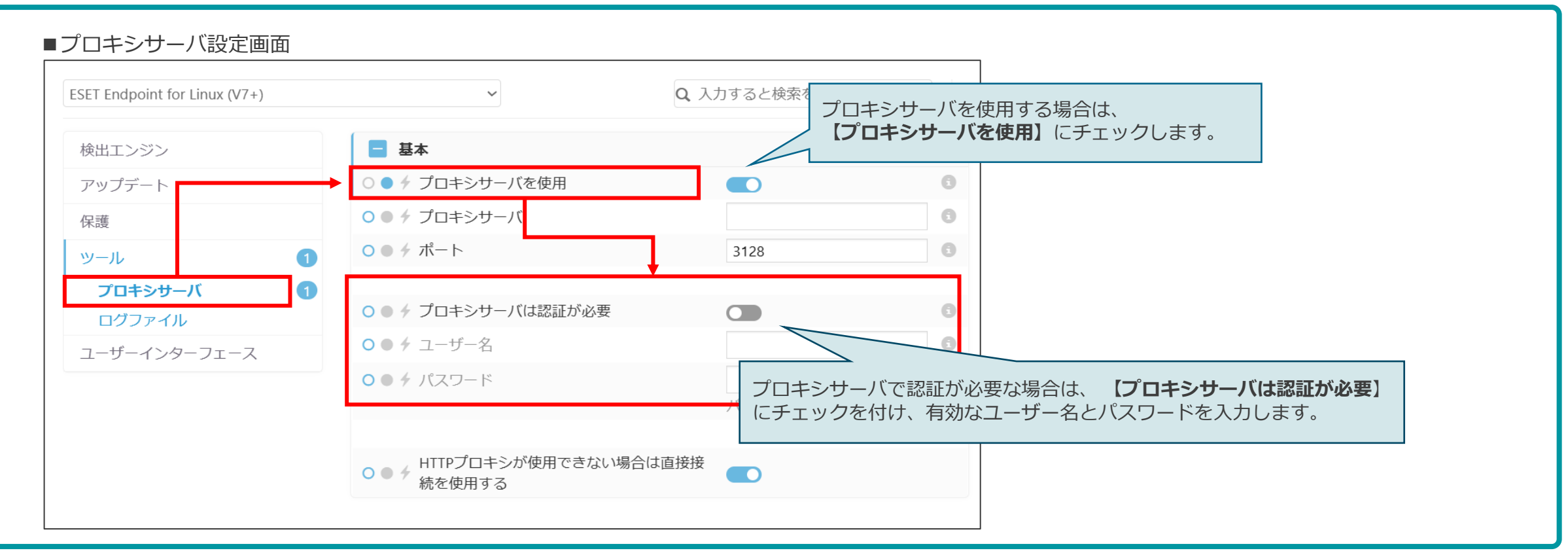

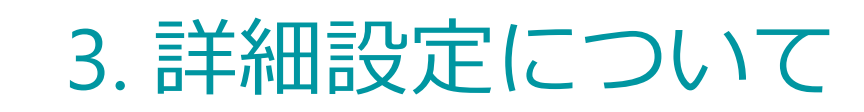

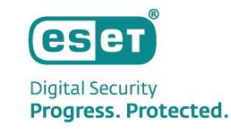

# (11) ログファイル

ログに記録する最低レベルやログローテーションの設定、Syslogにログを出力する場合はSyslogファシリティの設定が可能です。

#### ■ログファイル設定画面 2 ESET Endpoint for Linux (V7+) $\sim$ Q 入力すると検索を開始... 検出エンジン - 基本 $0 \bullet 4$ ○ ● ∮ ログに記録する最低レベル 8 アップデート 情報レコード 次の日数が経過したエントリを自動的に削除 $\mathbf{0} \bullet \mathbf{4}$ 保護 6 する ツール 【重大な警告】 :重大なエラー(ウイルス対策の起動に失敗したなど)が含まれます。 $\mathbf{0} \bullet \mathbf{4}$ プロキシサーバ 【エラー】 :「ファイルのダウンロード中にエラーが発生しました」といった ログファイル ○● ∮ ログファイルを自動的に最適化する エラーや重大な警告が記録されます。 ○● ケ 使用されていないエントリの割合(%)カ ユーザーインターフェース 【警告】 : 重大なエラーと警告メッセージとエラーが記録されます。 値よりも大きくなったら最適化 【情報レコード】:アップデートの成功メッセージを含むすべての情報メッセージと ○ ● *f* Syslogファシリティ 上記のすべてのレコードが記録されます。 【診断レコード】: プログラムおよび上記のすべてのレコードを微調整するの に必要な情報が含まれます。

# 設定を行うことが可能です。 ■ユーザーインターフェース要素画面

3. 詳細設定について

(12) ユーザーインターフェース

# ユーザーインターフェースでは、保護状態に関する通知をデスクトップや管理コンソール上に表示させるかどうかの

| ESET Endpoint for Linux (V7+) | ~                              | Q、入力すると検索を開始                                                                                                    | ?                                                                                                    |                                                                                                    | <b>名前</b><br>ウイルス対策                                                      | デスクトッ                                            |
|-------------------------------|--------------------------------|----------------------------------------------------------------------------------------------------|----------------------------------------------------------------------------------------------------|----------------------------------------------------------------------------------------------------|--------------------------------------------------------------------------|--------------------------------------------------|
| 検出エンジン                        | ■ ユーザーインターフェース要素               | 0 • 1                                                                                                    | +                                                                                                    |                                                                                                    | リムーバブルデバイス検査が開始しました<br>リムーバブルデバイス検査が完了しました<br>デバイスコントロール                 | ✓ <sup>(e)</sup> ≥ 8.0 ✓ <sup>(e)</sup> ≥ 8.0    |
| アップデート                        | 通知                             |                                                                                                    |                                                                                                    |                                                                                                    | デバイスがブロックされました。<br>デバイスは書き込みのためブロックされました                                 | <ul> <li>✓ @ ≥ 8.0</li> <li>✓ @ ≥ 8.0</li> </ul> |
| 保護                            | <ul> <li>アプリケーション通知</li> </ul> | ≥ 8.0 編集                                                                                                    | 0                                                                                                    |                                                                                                    | ネットワーク保護<br>ブロックされたネットワークの脅威(ボットネットの疑い)<br>一般                            | ⊡ (€ ≥ 10.                                       |
| ユーザーインターフェース                  | ステータス                          | ■ステータス設定画面                                                                                                    | Ī                                                                                                    |                                                                                                    | シャットダウンがスケジュールされました<br>ファイルアクセスがブロックされ、ファイルが削除されまし<br>ファイルアクセスがブロックされました | ビ €≥8.0<br>た ビ €≥9.0<br>▽ €≥9.0                  |
|                               | ○● ∮ アプリケーションステータス             | 選択したアプリケーションステータスが表示されます                                                                                                    |                                                                                                    | ? 🗆 X                                                                                                    |                                                                          |                                                  |
|                               |                                | 名前<br>ESET LiveGUARD<br>ESET LiveGUARD<br>ESET LiveGuardサーバーに接続できません<br>ESET LiveGuardクラウド接続が制限されています<br>ESET LiveGuardライセンスが有効期限切れです<br>ライセンスの問題のため、ESET LiveGuardが動作していま<br>WEB<br>WEbアクセス保護が操能していません<br>Webアクセス保護が無効になっています<br>アップデート<br>モジュールアップデートは一時的に停止されました<br>古い検出エンジン<br>鼻折のアップデートの試みが失敗しました | エンドポイントには<br>・ <sup>(1)</sup> 0 2 8.1<br>・ <sup>(1)</sup> 0 2 8.1<br>・ <sup>(1)</sup> 0 2 8.1<br>・ <sup>(1)</sup> 0 2 8.1<br>・ <sup>(1)</sup> 0 2 10.0<br>・ <sup>(1)</sup> 0 2 10.0<br>・ <sup>(1)</sup> 0 2 8.0<br>び 0 2 8.0<br>び 0 2 8.0<br>び 0 2 8.0 | 表示 管理コンソールに表示 Q<br>ビ <sup>(1)</sup> <sup>(2)</sup> <sup>(2)</sup> |                                                                          | ОК                                               |

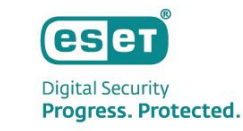

? 🗆 🗙

デスクトップに表示 🧕

☑ <sup>©</sup> ≥ 10.2 ✓ @ ≥ 8.0

OK キャンセル

■アプリケーション通知設定画面

選択したデスクトップ通知が表示されます

# 3. 詳細設定について

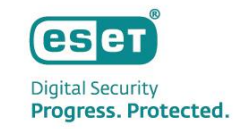

# (参考) コマンドラインベースの操作

ターミナルウィンドウからも以下の操作が可能です。
 各オプションの詳細については、以下のコマンド内の[OPTIONS]部分に「-h」を入力することで確認可能です。

### ・オンデマンド検査

/opt/eset/eea/bin/odscan [OPTIONS]

・製品モジュールをアップデート /opt/eset/eea/bin/upd [OPTIONS]

#### ・隔離された項目の管理 /opt/eset/eea/bin/guar [OPTIONS]

# ・イベント画面の内容を表示

/opt/eset/eea/sbin/lslog [OPTIONS]

#### ・設定のエクスポート /opt/eset/eea/lib/cfg --export-xml=/tmp/export.xml

## ・設定のインポート

/opt/eset/eea/lib/cfg --import-xml=/tmp/export.xml

※詳細に関しては以下のURLをご確認ください。 https://help.eset.com/eeau/10/ja-JP/gui.html?using\_eset\_security\_product.html

©Canon Marketing Japan Inc.

## 【コマンド例】

・複数の対象に関して"@Smart scan"検査プロファイルを使用して検査を実行 /opt/eset/eea/bin/odscan --scan --profile="@Smart scan" /root/\* /tmp/\*

・モジュールのロールバック /opt/eset/eea/bin/upd --update --rollback="時間"

・ターミナルウィンドウから隔離ファイルを検出除外する /opt/eset/eea/bin/quar -e "隔離ファイルのID" --restore-path="復元先のパス"

・すべてのイベントログを出力する /opt/eset/eea/sbin/lslog -e

 ・オンデマンド検査ログのリストを出力します /opt/eset/eea/sbin/lslog --scans

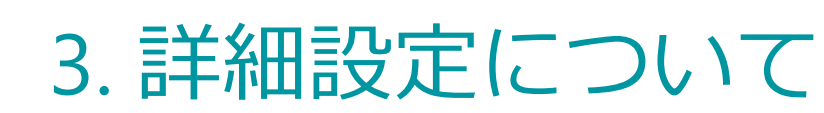

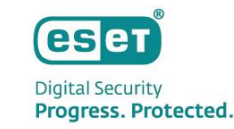

# (参考)定期的なオンデマンド検査

 セキュリティ管理ツールを使用してEEAL V10.Xで定期的にファイルの検査をさせるには、クライアント端末に スケジュール検査をタスクで配布します。

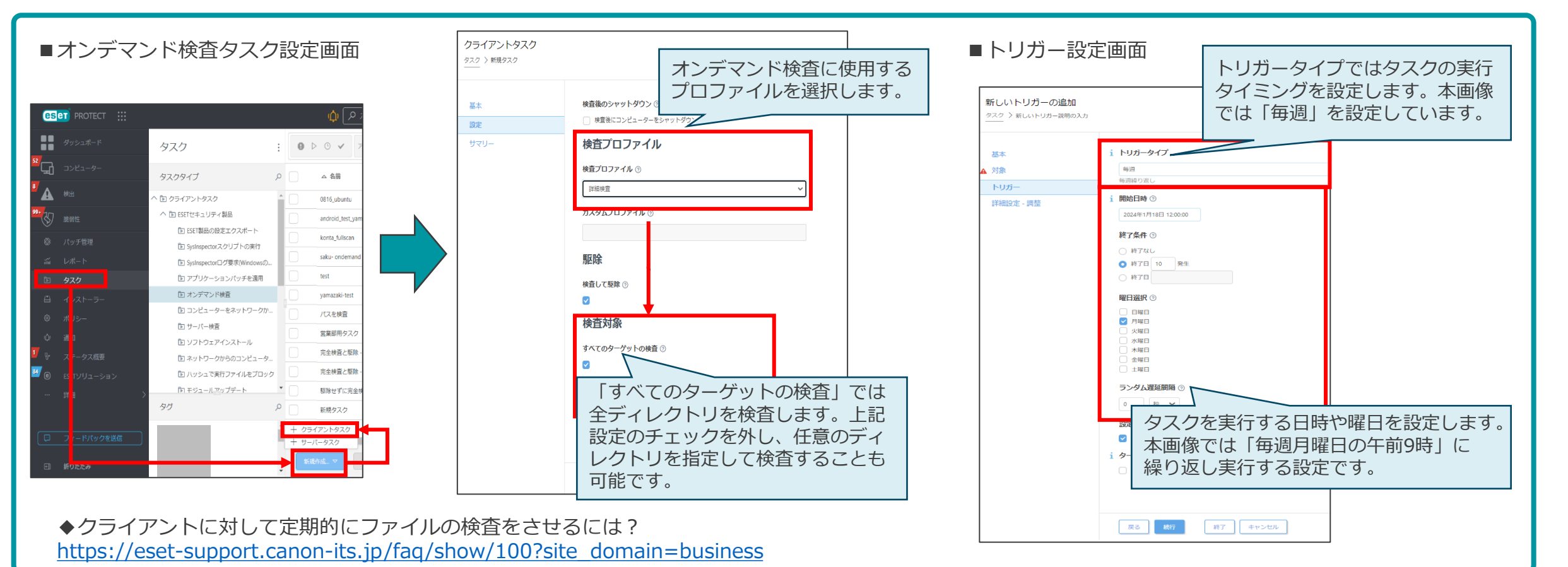

©Canon Marketing Japan Inc.

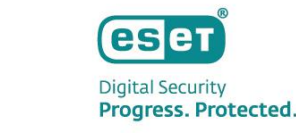

# 3. 詳細設定について

# (参考)検出除外の設定方法

EEAL V10.Xで検出されたファイルを次回の検査から除外したい場合は、セキュリティ管理ツールの検出一覧から任意のファイルを選択し「検出の除外」を実施します。

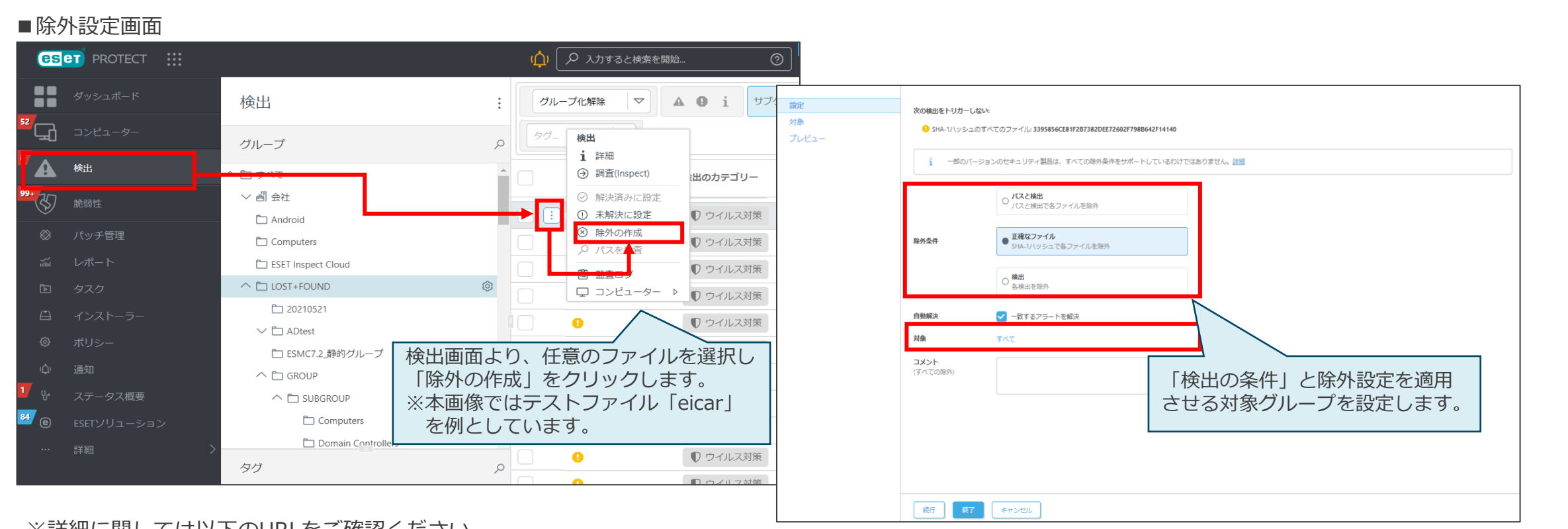

#### ※詳細に関しては以下のURLをご確認ください。 https://help.eset.com/protect\_cloud/ja-JP/?create\_exclusion.html